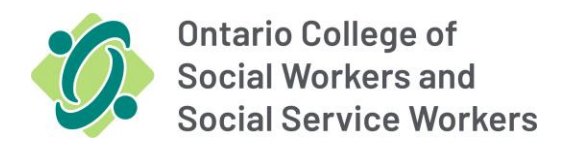

# **NEW Online Portal – Login Process**

If you have not logged in since October 30, 2023, please follow the steps below to link your existing account to the new Online Portal.

If you have logged in, please enter your email and password as usual.

### <u>Step 1</u>

Access the New Online Portal by clicking the following link ONLINE PORTAL

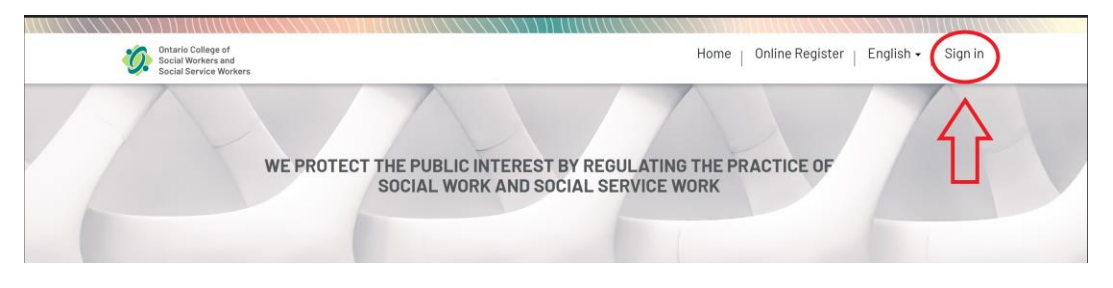

## <u>Step 2</u>

Click "Reset Password"

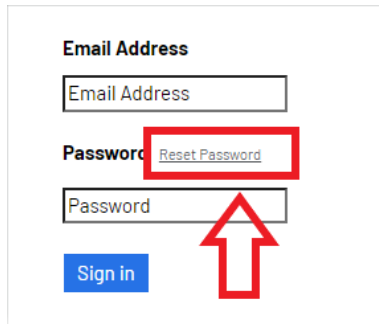

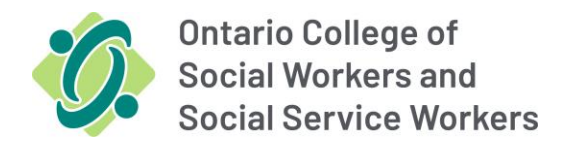

# <u>Step 3</u>

Enter the email address you provided to the College as your preferred method of contact. Hint: the email address where you received the communication from the College is your preferred email.

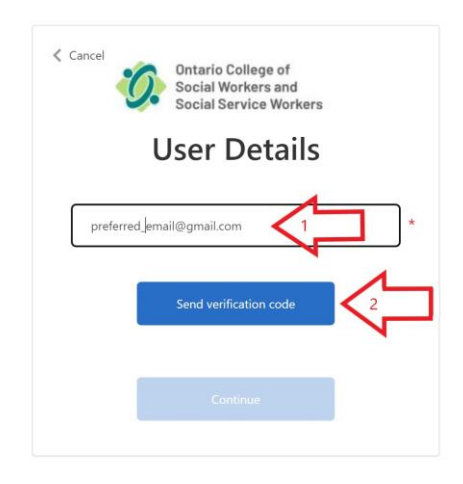

## <u>Step 4</u>

Check your email for the verification code and enter as shown below. Then click Verify code.

| 1            | Social Social                | Workers and<br>Service Wor        | kers           |        |
|--------------|------------------------------|-----------------------------------|----------------|--------|
|              | User                         | Detai                             | ls             |        |
| Verification | 1 code has been<br>to the in | sent to your ir<br>uput box below | box. Please co | opy it |
| preferre     | ed_email@gmail               | .com                              |                |        |
| Verifica     | tion Code                    | Enter (                           | Code From E    | mail   |
|              | Verify code                  | Send new                          | code           |        |
| 2            |                              |                                   |                |        |
|              |                              |                                   |                |        |

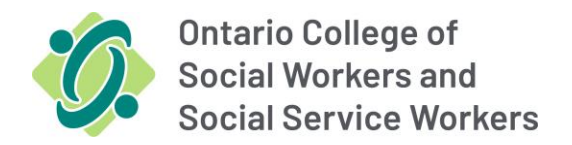

# <u>Step 5</u>

Click Continue to proceed to create a new password

| Cancel    | Ontario College of<br>Social Workers and<br>Social Service Worke | irs       |
|-----------|------------------------------------------------------------------|-----------|
|           | User Detail                                                      | S         |
| E-ma      | address verified. You can now                                    | continue. |
| Preferred | _email@gmail.com                                                 | *         |
| I         | Change e-mail                                                    |           |
| 1         | Continue                                                         | ~         |
| 2         |                                                                  |           |

#### <u>Step 6</u>

Create your new password and Click Continue – you will be asked to login after completing this screen

| eate Your N | ew Password and Cli | ck Continu |
|-------------|---------------------|------------|
|             | Detail              | ໍ 🔶        |
| New Passwo  | rd                  |            |
| 6 6 N       |                     |            |
| Contirm New | Password            |            |

#### Do you require additional help?

Please email <u>renewals@ocswssw.org</u>.